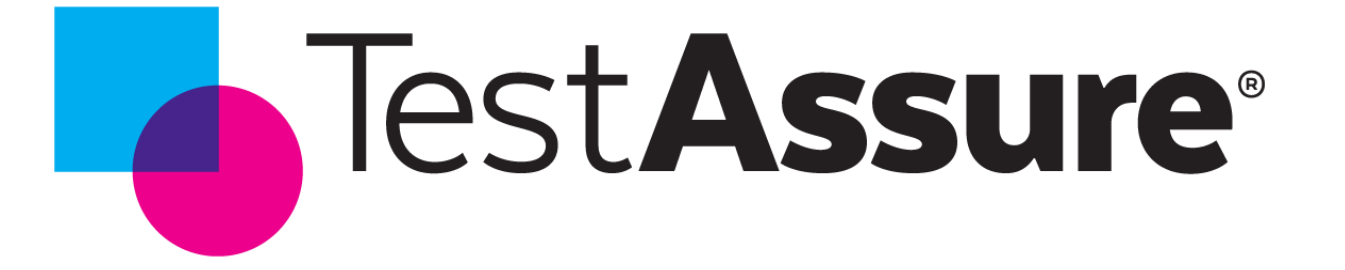

# Sprint 18 & 19 Release Info October 17, 2023

© 2023 TestAssure - Privileged & Confidential

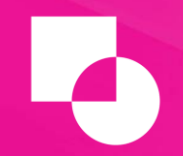

The following information is TestAssure Confidential and subject to change. It is intended to outline our general production direction, provided for information purposes only, and may not be incorporated into any contract. It is not a commitment to deliver any material, code, or functionality, and should not be relied upon in making purchasing decisions. The development, release, and timing of any features or functionality described for TestAssure products remains at the sole discretion of TestAssure.

### **New Features**

- "Get Dates" Button
- "Test Results" Tab in Test Cases Screen
- View Passing Test Details
- Upload Screenshots to Manual Tests
- For Audit Checkbox

### **"Get Dates" Button**

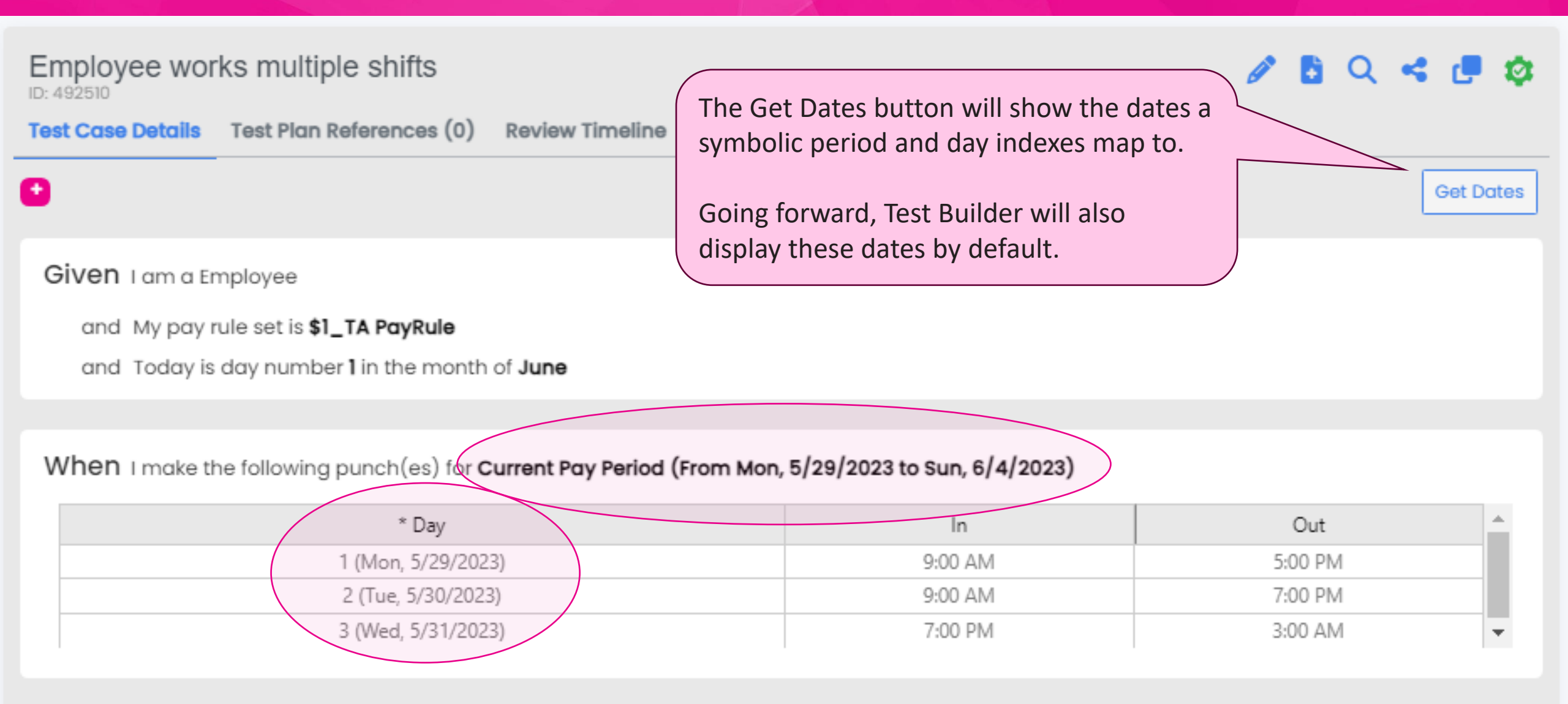

Then My timecard totals for Current Pay Period (From Mon, 5/29/2023 to Sun, 6/4/2023) should contain

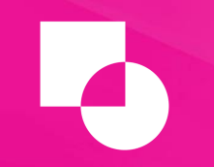

### "Test Results" Tab in Test Case

| Employee works 9:00am to 5:00pm<br>ID: 480552<br>Test Case Details Test Plan References (4) Review | w Timeline Activity Log Test Results | Shows executions of a test case across<br>all test plans, along with execution |                  | 🤞 🥊 🕸 |
|----------------------------------------------------------------------------------------------------|--------------------------------------|--------------------------------------------------------------------------------|------------------|-------|
|                                                                                                    |                                      | status and em                                                                  | ployee ID.       |       |
| Date                                                                                               | Test Plan                            | Status                                                                         | Test Employee ID |       |
| 2023-10-13 04:21 PM EDT                                                                            | Test Plan #3                         | PASSED                                                                         | 231013162122550  |       |
| 2023-10-13 04:19 PM EDT                                                                            | Test Plan #3                         | FAILED                                                                         | 231013161952843  |       |
| 2023-10-13 04:11 PM EDT                                                                            | Test Plan #3                         | FAILED                                                                         | 231013161146772  |       |
| 2023-10-13 04:10 PM EDT                                                                            | Test Plan #1                         | FAILED                                                                         | 231013161052442  |       |
| 2023-10-13 04:10 PM EDT                                                                            | Test Plan #2                         | FAILED                                                                         | 231013161110442  |       |
| 2023-10-13 03:13 PM EDT                                                                            | Test Plan #1                         | FAILED                                                                         | 231013151407052  |       |
| 2023-07-18 01:03 PM EDT                                                                            | Test Plan #1                         | SKIPPED                                                                        |                  |       |
| 2023-07-11 02:00 PM EDT                                                                            | Test Plan #3                         | SKIPPED                                                                        |                  |       |
| 2023-07-11 01:59 PM EDT                                                                            | Test Plan #1                         | SKIPPED                                                                        |                  |       |
| 2023-07-11 01:59 PM EDT                                                                            | Test Plan #2                         | SKIPPED                                                                        |                  |       |

## **View Passing Test Details**

### AUTOMATED TESTS

--- Execution Report ---

Previously, the actual results of a test execution were only shown when the test failed.

Now, the user can also see actual results when the test passes via the Show Details button. This will provide additional proof of why the test passed.

My accrual balances as of today should contain the following

Expected:

Accrual Code Available Balance Pending Grants Ending Vested

Annual Leave 9,999

#### Actual:

| Accrual Code       | Available Balance | Pending Grants | Ending Vested |
|--------------------|-------------------|----------------|---------------|
| Annual Leave       | 9999.0000         | 0.0000         | 9999.0000     |
| TOIL               | 0.0000            | 0.0000         | 0.0000        |
| Long Service Leave | 0.0000            | 0.0000         | 0.0000        |
| Personal Leave     | 1.4667            | 0.0000         | 1.4667        |
| TIL Payout         | 0.0000            | 0.0000         | 0.0000        |

| * Day         | In                               | Out                       | -          |
|---------------|----------------------------------|---------------------------|------------|
| 1             | 9:00 AM                          | 5:00 PM                   | -          |
|               |                                  |                           |            |
| accrual bala  | nces as of today should          | contain the following     | •          |
|               |                                  | g                         | _ <b>`</b> |
| Accrual Cod   | e * Avai                         | ilable Balance            | A          |
| edve.         |                                  | 9,999                     | -          |
|               |                                  |                           |            |
|               |                                  |                           |            |
|               |                                  | 2023-10-13 (09:00:5       | SLEDT) 🗸   |
|               |                                  |                           |            |
|               |                                  |                           |            |
| yee ID create | d to test this scenario we       | <b>15</b> 22 013210202119 |            |
| as executed o | <b>igainst</b> https://agilea-de | ev.cfn.mykk.pos.com       |            |
|               |                                  |                           |            |
|               |                                  |                           |            |

### **Upload Screenshots to Manual Tests**

#### ID: 481426

Given Tam a AM Test

and My pay rule set is \$1\_TA PayRule

and Today is day number 23 in the month of January

and Thave the following accrual balances as of day 1 of Current Pay Period

| * Accrual Code | * Accrual Amount |   |
|----------------|------------------|---|
| Sick           | 40               | - |

and This is a manual test

When I make the following punches for the current pay period

| * Day | In      | Out      |
|-------|---------|----------|
| 2     | 9:00 PM | 10:00 AM |
| 4     | 9:00 AM | 10:30 PM |
| 7     | 9:00 PM | 10:00 AM |

Then My timecard daily totals contain the following visible regular pay details for the Current Pay Period

|        | Day     | Pay Code |   | Amount                   |        |
|--------|---------|----------|---|--------------------------|--------|
|        | 1       | Reg      | 8 |                          | -      |
|        |         |          |   |                          |        |
| Test I | Results |          |   | 📀 2023-10-17 (01:52:12 E | DT) 🗸  |
|        |         |          |   |                          | a file |
|        |         |          |   |                          |        |

Testers can attach screenshots to manual tests once the tests have been marked as Passed or Failed.

There is no file size limit and no limit to how many files can be added. Files can be deleted from the Test Results area.

### **For Audit**

| est Plans        |           |                     |               |                                   |                 |      |  |
|------------------|-----------|---------------------|---------------|-----------------------------------|-----------------|------|--|
| Open Test Plans  |           |                     |               |                                   |                 |      |  |
| Name             | For Audit | Scheduled Execution | Test<br>Cases | % Pass / Unable to Execute / Fail | % Automation    | Edit |  |
| Regression Tests |           |                     | 14            | 6/14 Passed                       | 10/14 Automated | 0    |  |
| Test Plan #1     |           |                     | 19            | 14/19 Passed                      | 18/19 Automated | 0    |  |
| Test Plan #2     |           |                     | 6             | 3/6 Passed                        | 6/6 Automated   | 0    |  |
| Test Plan #3     |           |                     | 5             | 3/5 Passed                        | 5/5 Automated   | 0    |  |

The "For Audit" checkbox enables cataloging and archiving test results for future reporting features. This box should be checked if the test plan contains regression tests, or if the plan includes tests significant for reporting needs. At the moment, the effects of this checkbox cannot be seen until additional reporting features are released in the near future.

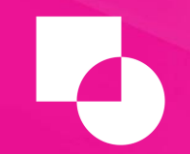

### **Questions?**

Please email <u>support@testassure.com</u> if you have any questions or would like to request a demo. Or reference our <u>Knowledge Base</u> for additional information